# Web出願の手引き

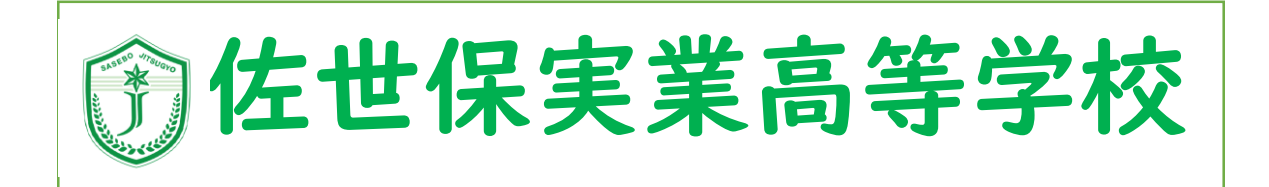

## マイページ登録

『マイページ登録』で、『インターネット出願』時に必要なアカウントを作成します。 『インターネット出願』直前に登録しても良いですが、事前に登録しておくと、本校から入試に 関する「お知らせ」等をメール にてお送りする場合があります。ぜひご活用ください。

※マイページ登録は最初の1回のみです。≪1次入学検査≫など再度受験する場合は、登録の必要はありません。 ※実際使う画面はレイアウト等が変更されている場合があります。予めご了承ください。その際は画面の指示に従って入力してください。 (ホームページにて、最新版の手順書がダウンロードできます)※マイページ登録完了時に、登録完了のメールを送信しますが、迷惑メール 対策を行っている場合、メールが届かない、あるいはメールアプリ内の「迷惑メール」フォルダに保存されることもあります。事前に、 「@seed.software」及び「@sajitsu.ed.jp」の受信許可設定を行ってから、登録を開始してください。

①本校のホームページより、【入試について】【募集要項】を開き、画面中にある【マイページ登録】をクリックしてください。
 追記本校のホームページのTOPICS「令和7年度入学者選抜について(11/15更新)」からも登録可能です。

学校法人佐世保実業学園 佐世保実業高等学校

https://sajitsu.ed.jp

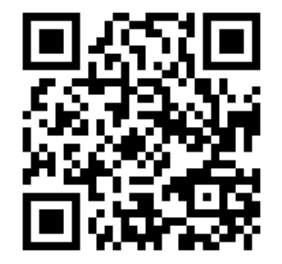

②マイページにログインする際のログインIDとして、ご自身のメールアドレスを利用し、仮登録を行います。

|                                                                                                    | 指定したメールアドレスに、本登録用のURLを記載したメールを<br>送ったメッセージです。メールをご確認ください。                                                             |
|----------------------------------------------------------------------------------------------------|----------------------------------------------------------------------------------------------------|
| 佐世保実業学園佐世保実業高等学校<br>マイページ登録                                                                                                | マイページ発行                                                                                                    |
| ログインIDとしてご利用いただくご自身のメールアドレスを入力して「送信する」ボタンを押してください。<br>入力されたメールマドレスに、大参信用のレロレンクをおざわします<br>メールをご確認<br>プラスシードで、メントリーマンドレスを入力  | マイハーン豆<br>入力されたメールアドレスに、本登録URLをお送りしました。<br>戻る                                                                         |
| です。<br>また、1つのメールアドレ<br>お可能です。<br>すでに他の学校で登録済み<br>※迷惑メール対策等でド<br>に受信を設定されている場合は、<br>「例read roftware」と<br>た受信できるように影字してください。 | Point                                                                                                    |
| N@seed.soltware) インションをあった数とりてくたとい。<br>メールアドレス<br>sajitsu.taro@gmail.com<br>チェックを付ける                                       | メールが届かない場合、「迷惑メール」フォルダに保存されて<br>いることがありますので、ご確認ください。<br>「迷惑メール」フォルダにも保存されていない場合、<br>・"メールアドレス"に誤りがある。<br>・受信拒否になっている。 |
| 送信するここをクリック                                                                                                    | 可能性があります。お手数ですが、冒頭の「受信許可設定」を<br>ご確認の上、やり直してください。                                                                      |

### ③メールに記載した本登録用のURLより、本登録を行います。

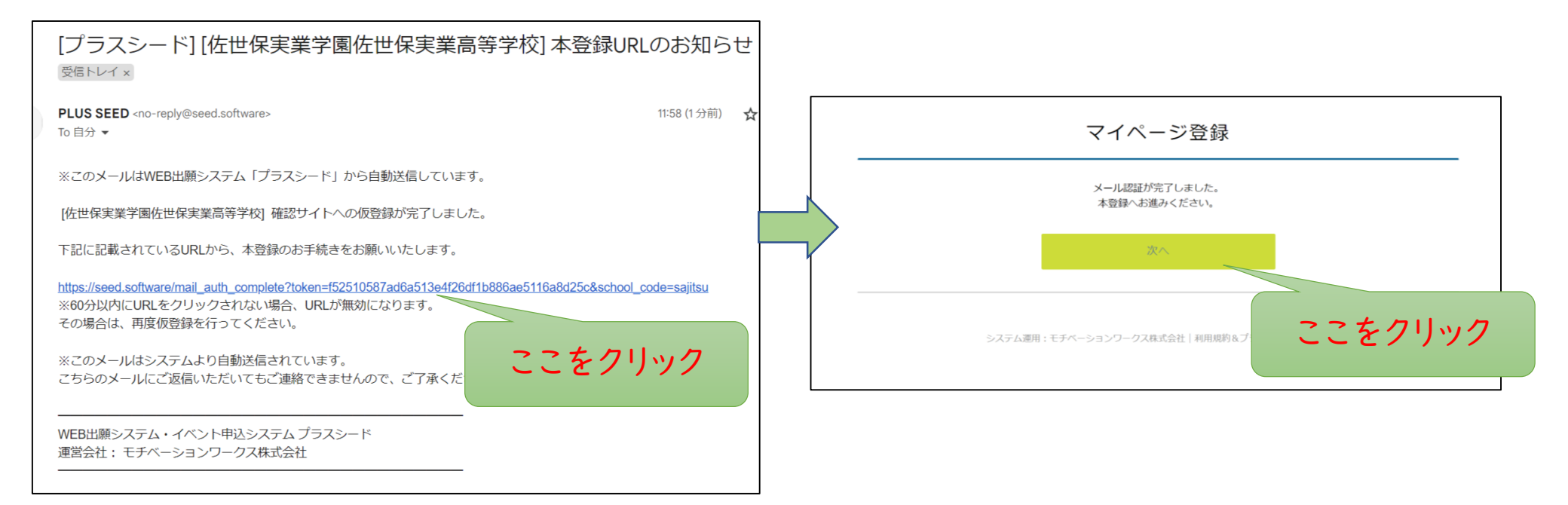

#### ※表示されたアイコン等は、メールソフトごとに異なります ※上記URLはサンプルです

④マイページ登録に必要な項目を入力し、登録ボタンをクリックします。

| ₹_                     | イページ登録      | 佐世保 を選択 |
|------------------------|-------------|---------|
| ※保護者                   | 常用漢字をご利用くださ | い、 それ以  |
| ※氏名                    |             | 入力し     |
| 受験生氏名(姓) ※             | 受験生氏名(名) ※  | "上記」    |
| 佐実                     | 太郎          | ろように    |
| ※氏名には常用漢字を使用して         | てください       |         |
| ふりがな(姓) 🕺              | ふりがな(名) 💥   |         |
| さじつ                    | たろう         | 山学校名    |
| 性別 ※                   |             |         |
| • 男性 🔵 女性              |             | 佐世保     |
| 生年月日 ※                 |             |         |
| 平成 21 年                | 4 月 5 日     |         |
| メールアドレス(ログイン時に         | こ使用)        |         |
| mathandteach67@gmail.c | om          |         |
| パスワード 💥                |             |         |
| •••••                  | (半角英数8文字以上) |         |
| パスワード (確認用) 💥          |             |         |
| •••••                  | (半角英数8文字以上) |         |
| 中学校名 💥                 |             |         |
| 佐世保 その他                | 佐実中学校       |         |
|                        |             |         |
| _                      |             | 登録した"   |
|                        | 登録する        | ンターネッ   |
|                        |             | し 忘れないよ |

佐世保市、大村市の公立中学校は先に地区 を選択し、学校をリストから選択してください。 それ以外は"上記以外"を選択し、学校名を 入力してください。 "上記以外"を選択すると学校名が入力でき るようになります。

| 佐世保 その他 | 佐実中学校   |
|---------|---------|
|         | 登録する    |
|         | ここをクリック |
|         |         |
|         | Point   |

⑤マイページの登録が完了しました。これで「インターネット出願」を行うことができます。

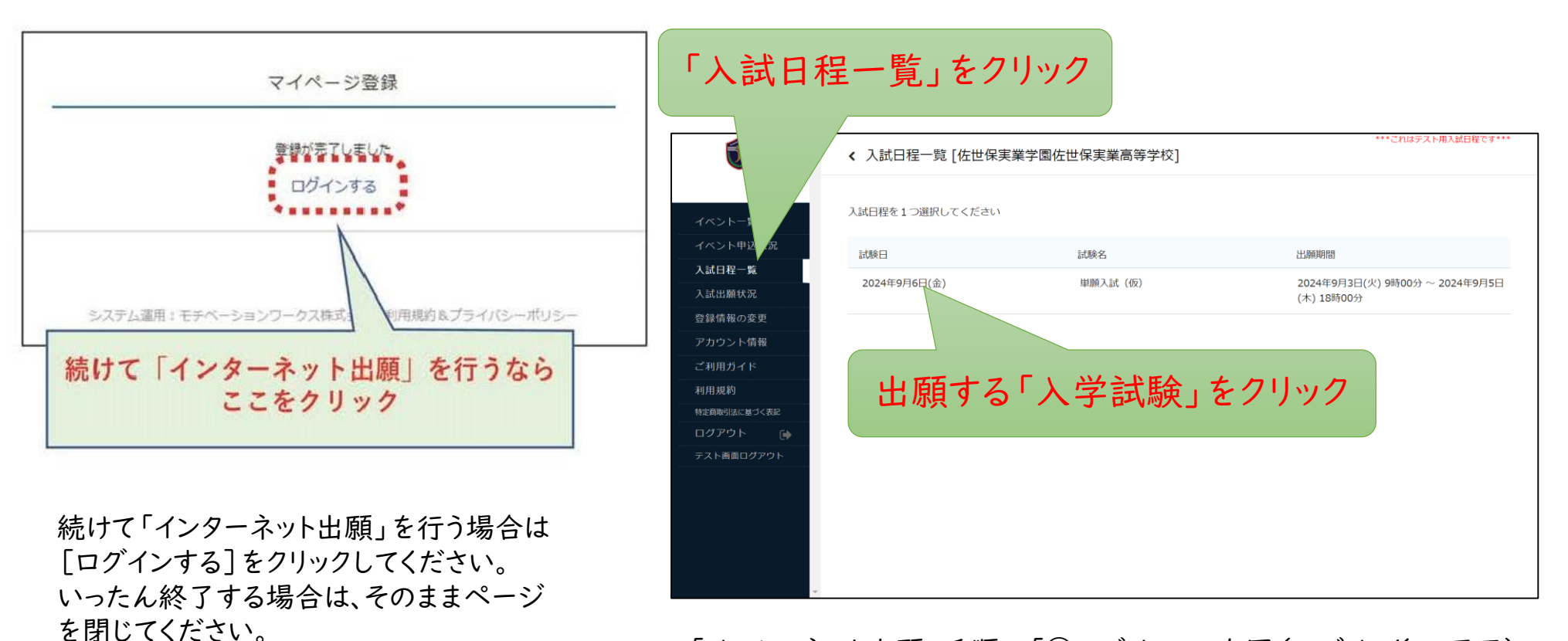

「インターネット出願」手順の「②ログイン」の右図(ログイン後の画面) に移動します。

# インターネット出願

ここでは実際に目的の出願方法に対して、出願情報を入力します。 登録完了後は、願書等書類がダウンロードできますので、必要書類を中学校に提出してください。 検定料の支払い方法は"クレジットカード払い""コンビニ払い""ペイジー払い(金融機関AT

M"のいずれかから選ぶことができます。

※ホームページにて、最新版の手順書がダウンロードできます
※実際使う画面はレイアウト等が変更されている場合があります。予めご了承ください。その際は画面の指示に従って入力してください。
※手引書内の入力画面に記載されている日付・時間は全てサンプルです。実際は募集要項にあるそれぞれの試験に記載されたものが表示されます。

①本校のホームページより、【入試について】【募集要項】を開き、画面中の出願する方式のボタンをクリックしてください。

本校ホームページ https://sajitsu.ed.jp

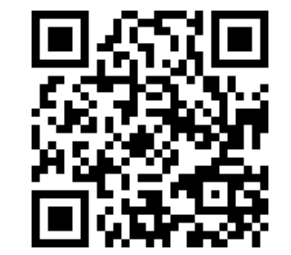

②各出願方式のボタンを押すと、ログイン画面が表示されます。「マイページ登録」で登録したログインIDとパスワードを入力し、[ログイン]をクリックすると、試験の日程詳細が表示されます。間違いなければ[出願へ進む]をクリックしてください。

|         | 首生西西        |                                                       |
|---------|-------------|-------------------------------------------------------|
| ントー覧    | · 劳朱安坦      |                                                       |
| レト申込状況  | 試験名         | 単願入試 (仮)                                              |
| ]程一覧    | 試験日         | 2024年9月6日(金)                                          |
| 山願状況    | 検定料の決済手段    | クレジットカード、ペイジー、コンビニ決済                                  |
| 舞の変更    | 出願期間        | 2024年9月3日(火) 9時00分 ~ 2024年9月5日(木) 18時00分              |
| フン 情報   | 検定料         | <ul> <li>         · 単願入学検査検定料 12,000円     </li> </ul> |
|         | オンライン合否確認   | 利用可能                                                  |
| 6月2     | 合格発表日時      | 2024年9月9日(月) 0時00分 ~ 2024年9月11日(水) 18時00分             |
| "ウ 🕞    | 入学金のオンライン決済 | 利用可能                                                  |
| 画面<br>ト | 入学金         |                                                       |
|         | 入学金の決済手段    | クレジットカード、ペイジー、コンビニ決済                                  |
|         | 入学金手続き期間    | 2024年9月11日(水) 0時00分 ~ 2024年9月11日(水) 23時30分            |
|         |             |                                                       |

## ③必要事項を入力してください。

|                                        | < 入試日程-               | 覧 - 日程詳細 - 出願                        | <b>(</b>                                 | ▲ 入試日程一                    | -覧 - 日程詳細 - 出願                                         |
|----------------------------------------|-----------------------|--------------------------------------|------------------------------------------|----------------------------|--------------------------------------------------------|
|                                        | ※氏名等を変更す              | る場合は [こちら]                           |                                          | 郵便番号 ※                     | 858-8588                                               |
| イベント一覧                                 | 入試日程                  |                                      | イベントー                                    |                            |                                                        |
| イベント申込状況                               | 学校女                   | 作业但字类学同作业但字类言笑学校                     | イベント申                                    | <b>达状況</b>                 | / 長崎県佐世保市母ケ浦町 佐世保実業高等学校                                |
| 入試日程一覧                                 | 子权石                   | " <u>作世</u> 体关朱子圈性世体关末同守于仅           | 入試日程一旦                                   | Ê.                         |                                                        |
| 入試出願状況                                 | 試験名                   | 単願デモ5                                | 入試出願状                                    | 况 住所 ※                     | 888番地1                                                 |
| 登録情報の変更                                | 試験日                   | 2025年1月17日(金)                        | 登録情報の                                    | 変更                         |                                                        |
| アカウント情報                                |                       |                                      | アカウント                                    | <b>清報</b>                  | 「マンション名・部屋番号」                                          |
| ご利用ガイド                                 | 立時生徒却 💘               |                                      | こ利用ガイ                                    | ×                          |                                                        |
| 利用税約<br>                               | 文歌生 阴報 🛠              | の項日は入刀/選択必須                          | 利用規約<br>                                 |                            | 登録する<br>※ 縦800px 横600px 以上の縦長の画像を登録してください              |
| ログアウト 🕞                                | 氏名                    | 葉港 実                                 | ログアウト                                    | ♥ 受験生与具 ※                  | (目安: 縦5.0cm×横4.0cm)                                    |
| テスト画面ログアウト                             | ふりがな                  | ようこう みのり                             | テスト画面ロ                                   | נפידע                      | ※ファイルサイズは4MBまで                                         |
|                                        | 性別                    | 男性                                   |                                          | 電話番号 ※<br>(ハイフン付き・半角)      | 0956-48-8881                                           |
|                                        | 生年月日 💥                | 平成22年3月28日                           |                                          | 中学校名 💥                     | スの他にた世界市立母気満中学校                                        |
|                                        | 郵便番号 ※<br>(ハイフン付き・半角) | 858-8588                             |                                          | 中子权者 ※                     | 在世体市立時少浦中子校                                            |
| 郵便番号は<br>858-8588<br>など"-"(ハ<br>入力してくた | ・<br>イフン) 在<br>ざい。    | 住所は<br>・〇〇番<br>・〇丁目<br>など"-'<br>使わず( | 脅○号<br> ○○番地○<br>"(ハイフン)を<br>に入力してください   | , `o                       |                                                        |
|                                        |                       |                                      | 【入力項目について】<br>・各試験により入力項目<br>・項目名に"※"がある | 目が異なります。※手順<br>ものは、必須入力項目で | <b>Point</b><br>書の画面例は、「単願入試」となります。<br><sup>*</sup> す。 |

#### 【支払方法について】 クレジットカードを選択した場合、クレジットカード情報を入力します。コンビニ払いやペイジー払いを選択した場合は、メールに<支払う ための情報>が送信されますので、コンビニや金融機関で送信された情報を元に入金を行ってください。 ※コンビニや金融機関での実際の支払方法につきましては、各店舗にてご相談ください。

Point

| 支払いについて |                                                                                     |             |  |
|---------|-------------------------------------------------------------------------------------|-------------|--|
| 検定料     | 単願入学検査検定料 12,000円(税込)                                                               |             |  |
| 支払方法 💥  | クレジットカード                                                                            | (+別途: 100円) |  |
|         | ○ ペイジー                                                                              | (+別途: 100円) |  |
|         | ○ コンビニ決済                                                                            | (+別途: 100円) |  |
|         | ※ペイジーが利用できる金融機関は [こちら] です<br>※コンビニ決済が利用できるコンビニは「ローソン、ファミリーマート、ミニストッ<br>プ、セイコーマート」です |             |  |

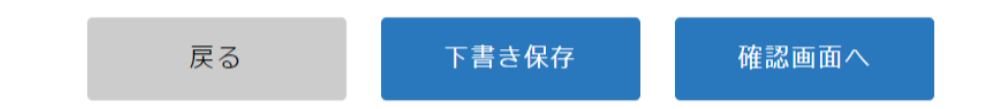

④入力が完了したら、いったん[下書き保存]をクリックし、登録を保存します。

※下書き保存では、支払情報は保存されません。 この状態で、「願書(下書き用)」を印刷し、実際の願書のイメージで入力内容を確認することができます。

#### 「支払いについて」でクレジットカードのチェックを押すと 以下のような画面になります。

## 「支払いについて」でペイジーかコンビニ決済のチェック を押すと以下のような画面になります。

| ※ハインラーが利用できる面部時間は「こうつ」です<br>※コンビニ決済が用用できるコンビニは「ローソン、ファミリーマート、ミニストッ<br>ブ、セイコーマート」です |        |                                            |                                |
|------------------------------------------------------------------------------------|--------|--------------------------------------------|--------------------------------|
|                                                                                    | 検定料    | 単願入学検査検定料 12,000円(税込)                      |                                |
| クレジットカード                                                                           |        |                                            |                                |
| クレジットカー<br>本語会 ※ 411111111111111                                                   | 支払方法 ※ | ○ クレジットカード                                 | (+別途: 100円)                    |
| *//イフンなし                                                                           |        | <ul> <li>ペイジー</li> </ul>                   | (+別途: 100円)                    |
| 有効期限 * 12 月 25 年<br>*1月の場合は01を入力してください                                             |        | ○ コンビニ決済                                   | (+別途: 100円)                    |
| セキュリティコ<br>ード <b>※</b> 1111                                                        |        | ※ペイジーが利用できる金融機関は [これ<br>※コンビニ決済が利用できるコンビニは | 56] です<br>「ローソン、ファミリーマート、ミニストッ |
| 戻る 下書き保存 確認画面へ                                                                     |        | プ、セイコーマート」です                               |                                |
| ここをクリッ                                                                             | 2      | 戻る 下書き保存                                   | 確認画面へ                          |

⑤入力が完了し、内容に間違いがなければ[確認画面へ]をクリックし、登録を完了します。

※表示内容は試験によって異なります。

|          | Î Î      | < 入試日程一覧 -   | 日程詳細 - 出願                     | 内容の確認                               |                   |
|----------|----------|--------------|-------------------------------|-------------------------------------|-------------------|
|          |          | 以下の内容で登録しますが | ぶよろしいですか?                     |                                     |                   |
|          | イベント一覧   | ※氏名等を変更する場合は | [こちら]                         |                                     |                   |
|          | イベント申込状況 | 入試日程         |                               |                                     |                   |
|          | 入試日程一覧   |              | <b>止</b> 卅段宝琴学周 <b>止</b> 卅段宝* | 8百年世10                              |                   |
|          | 登録情報の変更  | 于1x石<br>试验名  | 世际天果子国社世体天皇                   | Ε[0]サナ1χ                            |                   |
|          | アカウント情報  | 試驗日          | 2025年1月17日(金)                 |                                     |                   |
|          | ご利用ガイド   | Margaret and | 2022 ( 1, )2) (m)             |                                     |                   |
|          | 利用規約     | 出願情報         |                               |                                     |                   |
|          | ログアウト    | 氏名           | 葉港 実                          |                                     |                   |
|          |          | ふりがな         | ようこう みのり                      |                                     |                   |
|          |          | 性別           | 男性                            |                                     |                   |
|          |          | 生年月日         | 平成22年3月28日                    |                                     |                   |
|          |          | 郵便番号         | 858-8588                      |                                     |                   |
|          |          | 住所           | 長崎県佐世保市母ケ浦町<br>888番地1         | 佐世保実業高等学校                           |                   |
|          | Ŧ        | 受験生写真        | D                             |                                     |                   |
|          |          | 電話番号         | 0956-48-8881                  |                                     |                   |
|          |          | 中学校名         | 佐世保市立母ケ浦中学校                   |                                     |                   |
|          |          |              |                               |                                     |                   |
|          |          | 支払いについて      |                               |                                     |                   |
|          |          |              | 受検料                           | 12,000円                             |                   |
|          |          | 検定料          | お支払い合計金額                      | 12,000円(税込)                         |                   |
|          |          | 支払方法         | クレジットカード                      |                                     |                   |
|          |          | 決済情報         | カード番号                         | 411111******11                      |                   |
|          |          | ch           | 以降は出願をキャンセル                   | できません。検定料や手数料は一切                    | 返金できませんのでご注意ください。 |
|          |          |              | ※迷惑メール対策等<br>『@seed.software』 | でドメイン指定受信を設定されてい<br>ドメインを受信できるように設定 | る場合は、<br>してください。  |
|          |          |              | 出願データの详                       | 信と検定料の決済を行うにあた                      | 2                 |
| チェックを付ける |          |              | WEB出願シスラ                      | テム「プラスシード」の利用規約                     | こに同意します           |
|          |          |              | 戻る                            | 送信する                                |                   |
|          |          |              |                               |                                     |                   |
|          |          |              |                               |                                     |                   |
|          |          |              |                               |                                     |                   |

⑥送信ボタンを押すと、以下のような画面が表示されます。

○クレジット払い

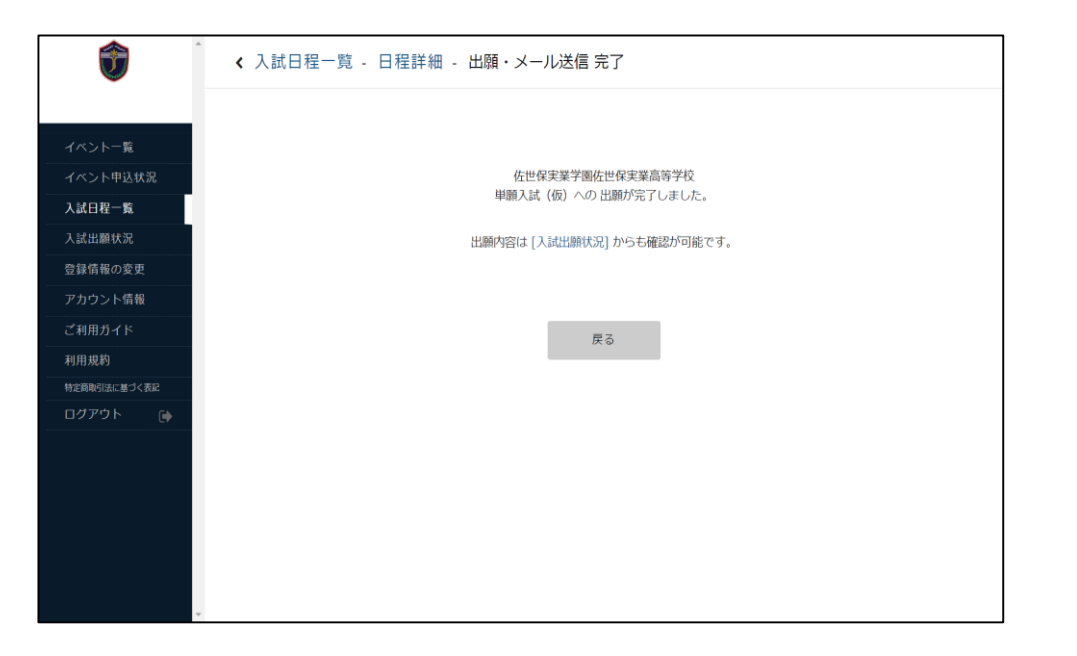

〇ペイジー、コンビニ払い

佐世保実業学園佐世保実業高等学校 単願入試(仮)への 出願手続きを行いました。 ※現時点では出願が完了しておりません。お支払い後に出願が完了となるため必ず以下をご確認ください。

> 支払先情報をメールに記載しております。 設定の期日までにお支払いください。

出願内容は [入試出願状況] からも確認が可能です。

戻る

# 【合格発表(速報)について】

| <b>Î</b>     | < 入試出願状況     | - 出願內容詳細                                           |       |
|--------------|--------------|----------------------------------------------------|-------|
|              | [入試出願状況一覧へ戻る | 3]                                                 |       |
| イベント一覧       | 入試日程         |                                                    |       |
| イベント申込状況     |              |                                                    |       |
| 入試日程一覧       | 学校名          | 佐世保実業学園佐世保実業高等学校                                   |       |
| 入試出願状況       | 試験名          | 単願入試 (仮)                                           |       |
| 登録情報の変更      | 試験日          | 2024年9月19日(木)                                      |       |
| アカウント情報      |              |                                                    |       |
| ご利用ガイド       | 合格発表         | 2024年9月19日(木) 1時30分 ~ 2024年9月19日(木) 23時00分 合否を確認する |       |
| 利用規約         |              |                                                    |       |
| 特定商取引法に基づく表記 | 申込内容         |                                                    |       |
| ログアウト 🕞      |              |                                                    |       |
|              | 受験番号         | 後ほど自動で受験番号が設定されます                                  |       |
|              | 受験生写真        | SALAND AT ROOM                                     | Point |
| •            | 受験生氏名        | 佐実 太郎                                              |       |

ここで表示される内容は《速報》です。 [合否を確認する]をクリックすると、結果が表示されます。 ※正式な結果は、各中学校より合否の通知書を受け取ってから確認してください。 ※このページで表示される内容について、電話やメールでのご質問は受け付けておりません。

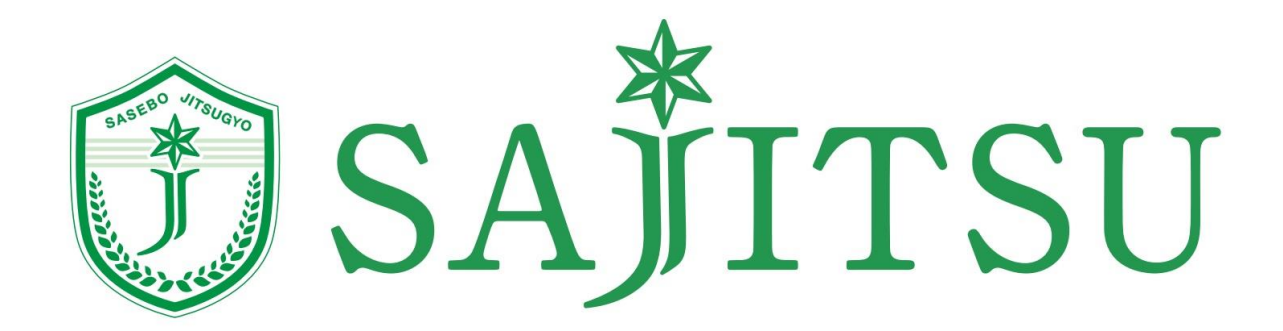